# ESET Mobile Security Symbian

Installation Manual and User Guide

Click here to download the most recent version of this document

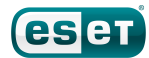

# **ESET Mobile Security**

#### Copyright ©2011 by ESET, spol. s r.o.

ESET Mobile Security was developed by ESET, spol. s r.o. For more information visit www.eset.com.

All rights reserved. No part of this documentation may be reproduced, stored in a retrieval system or transmitted in any form or by any means, electronic, mechanical, photocopying, recording, scanning, or otherwise without permission in writing from the author.

ESET, spol. s r.o. reserves the right to change any of the described application software without prior notice.

Customer Care: www.eset.com/support

REV. 2.5.2011

### Contents

| 1.   | Installation of ESET Mobile Security3                                      |          |  |
|------|----------------------------------------------------------------------------|----------|--|
| 1.1  | Minimum system requirements                                                | 3        |  |
| 1.2  | Installation                                                               | <b>3</b> |  |
|      | 1.2.2 Installation on your device   1.2.2 Installation using your computer | 3        |  |
| 1.3  | Uninstallation                                                             | 4        |  |
| 2.   | Product activation                                                         | 5        |  |
| 2.1  | Activation using login and password                                        | 5        |  |
| 2.2  | Activation using registration key                                          | 5        |  |
| 2.3  | Trial activation                                                           | 5        |  |
| 3.   | Update                                                                     | 6        |  |
| 3.1  | Settings                                                                   | 6        |  |
| 4.   | On-access scanner                                                          | 7        |  |
| 4.1  | Settings                                                                   | 7        |  |
| 5.   | On-demand scanner                                                          | 8        |  |
| 5.1  | Running a whole device scan                                                | 8        |  |
| 5.2  | Scanning a folder                                                          | 8        |  |
| 5.3  | General settings                                                           | 9        |  |
| 5.4  | Extensions settings                                                        | 9        |  |
| 6.   | Threat found                                                               | 10       |  |
| 6.1  | Quarantine                                                                 | 10       |  |
| 7.   | Anti-Theft                                                                 | 11       |  |
| 7.1  | Settings                                                                   | 11       |  |
| 8.   | Firewall                                                                   | 13       |  |
| 8.1  | Settings                                                                   | 13       |  |
| 9.   | Security audit                                                             | 14       |  |
| 9.1  | Settings                                                                   | 14       |  |
| 10   | Anticoam                                                                   | 16       |  |
| 10.1 | Sattings                                                                   | 10       |  |
| 10.2 | Whitelist / Blacklist                                                      |          |  |
| 10.3 | Locating spam messages                                                     | 17       |  |
| 10.4 | Deleting spam messages                                                     | 17       |  |
| 11.  | Viewing logs and statistics                                                | 18       |  |
| 12.  | Troubleshooting and support                                                | 20       |  |
| 12.1 | Troubleshooting                                                            | 20       |  |
|      | 12.1.1 Unsuccessful installation                                           | 20       |  |
|      | 12.1.2 Update failed                                                       | 20       |  |
|      | 12.1.4 Activation failed. IMEI already registered                          | 20       |  |
| 12.2 | Technical support                                                          | 20       |  |
|      |                                                                            |          |  |

# 1. Installation of ESET Mobile Security

### 1.1 Minimum system requirements

To install ESET Mobile Security for Symbian, your mobile device must meet following system requirements:

|                         | Minimum system requirements                                                                                   |
|-------------------------|----------------------------------------------------------------------------------------------------|
| Operating system        | S6O 3rd Edition Feature Pack 1 or<br>2 (Nokia only)<br>S6O 5th Edition (Nokia only)<br>Symbian 3 (Nokia only) |
| Available free<br>space | 2 MB                                                                                                    |

### 1.2 Installation

Save all open documents and exit all running applications before installing. You can install ESET Mobile Security directly on your device or use your computer to install it.

After successful installation, activate ESET Mobile Security by following the steps in the <u>Product</u> <u>activation</u> section.

### 1.2.1 Installation on your device

To install ESET Mobile Security directly on your device, download the *.sis* installation file onto your device by Wi-Fi, Bluetooth, USB file transfer or email attachment. Locate the file on your device. Tap the file to launch the installer and then follow the prompts in the installation wizard.

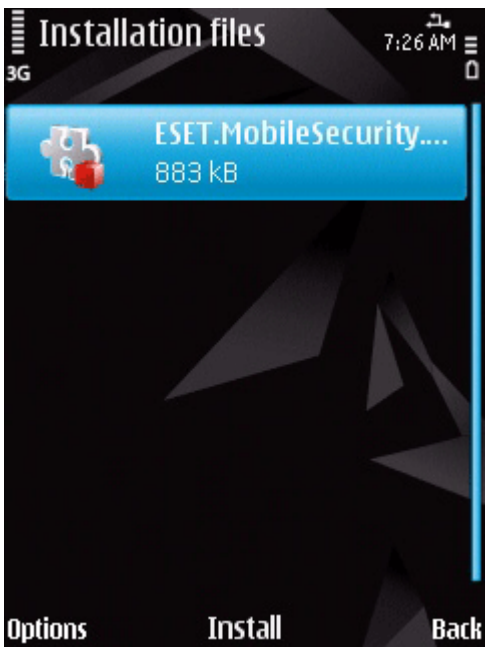

Installing ESET Mobile Security

**NOTE:** The Symbian user interface varies by device model. The installation file may appear in a different menu or folder on your device.

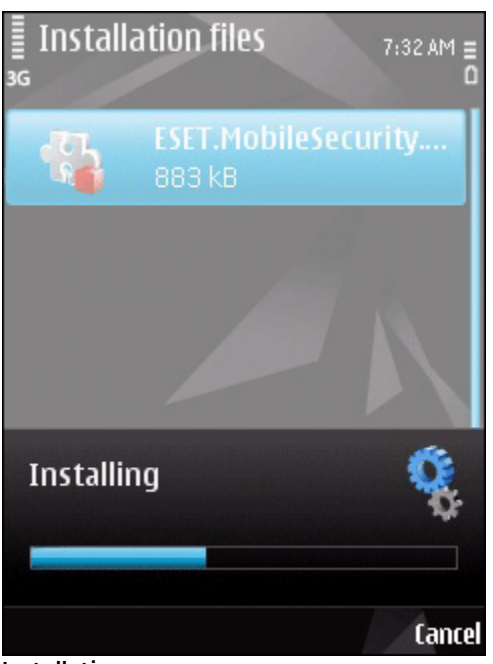

Installation progress

After installation, you can modify the program settings. However, the default configuration provides the maximum level of protection against malicious programs.

### 1.2.2 Installation using your computer

To install ESET Mobile Security using your computer, connect your mobile device to the computer via Nokia PC Suite. After the device is recognized, run the downloaded installation package (*.sis* file) and follow the instructions in the installation wizard.

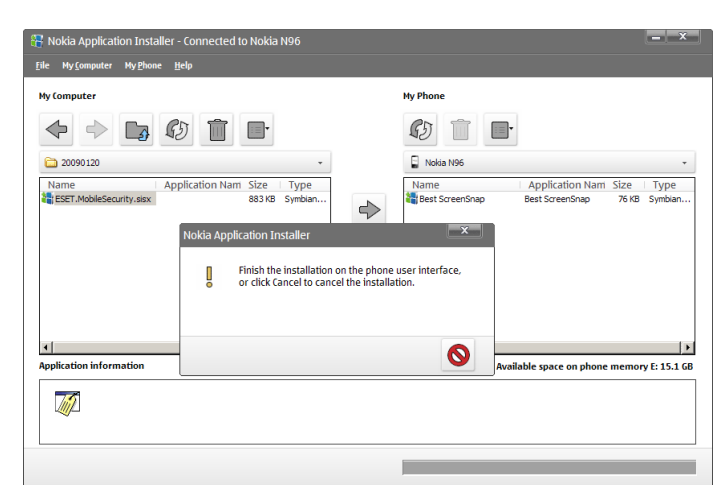

Launching the installer on your computer

Then follow the prompts on your mobile device.

### 1.3 Uninstallation

To uninstall ESET Mobile Security from your mobile device, tap **Menu > Applications** (or **Installed applications**).

**NOTE:** The Symbian user interface varies by device model. These options may be slightly different on your device.

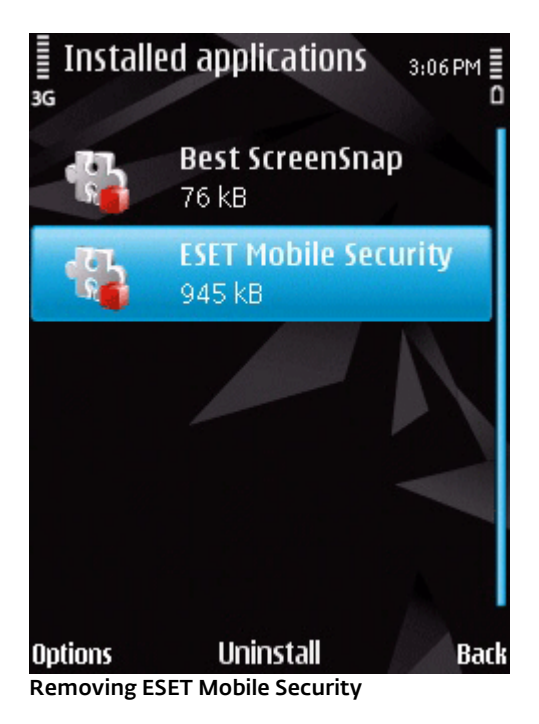

Select **ESET Mobile Security** and tap **Options** > **Remove** (or **Uninstall**). Tap **Yes** when prompted to confirm the uninstallation.

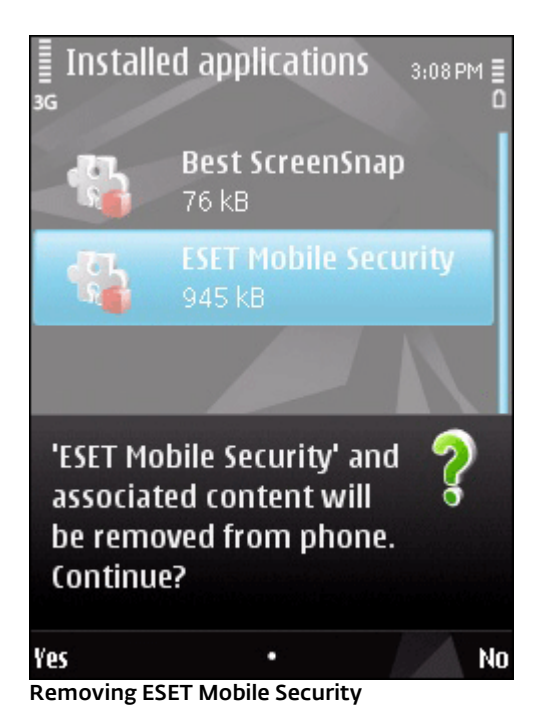

# 2. Product activation

The main ESET Mobile Security window (**Menu > Applications > ESET Mobile Security**) is the starting point for all instructions in this manual.

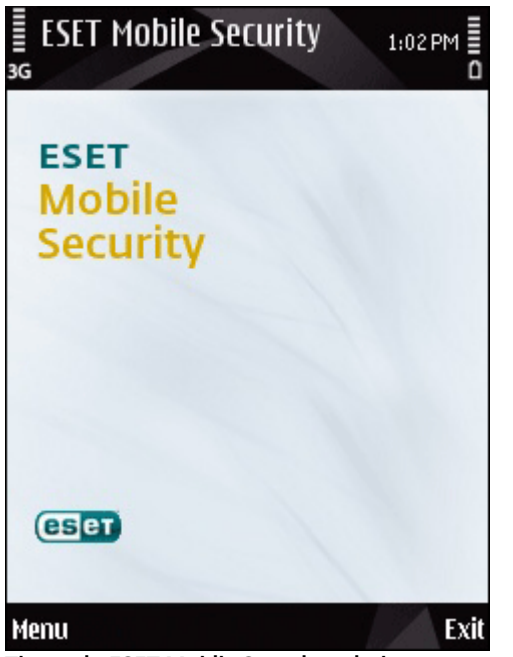

The main ESET Mobile Security window

After a successful installation, ESET Mobile Security must be activated. If you are not prompted to activate your product, tap **Menu > Activate**.

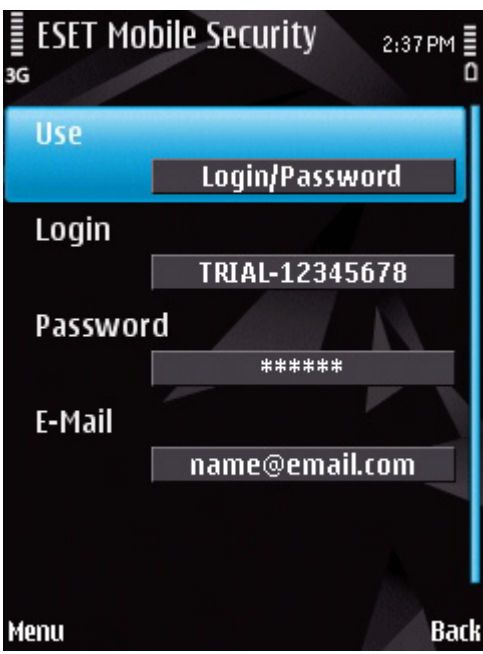

Program activation

There are three activation methods; the one that applies to you will depend on the manner in which you acquired your ESET Mobile Security product.

### 2.1 Activation using login and password

If you purchased your product from a distributor, you received a login and password with your purchase. Select the **Login/Password** option and enter the information you received in the **Login** and **Password** fields. Enter your current contact address in the **Email** field. Tap **Menu > Activate** to complete the activation. You will receive a confirmation email about a successful product activation.

### 2.2 Activation using registration key

If you acquired ESET Mobile Security with a new device (or as a boxed product), you received a Registration key with your purchase. Select the **Registration key** option, enter the information you received in the **Key** field and your current contact address in the **Email** field. Tap **Menu > Activate** to complete the activation. Your new authentication data (Login and Password) will automatically replace the Registration key and will be sent to the email address you specified.

Each activation is valid for a fixed period of time. After the activation expires, it will be necessary to renew the program license (the program will notify you about this in advance).

### 2.3 Trial activation

If you do not have a license and would like to evaluate ESET Mobile Security before making a purchase, select the **Activate trial** option. Fill in your **Email** address to activate ESET Mobile Security for a limited time. You will receive a confirmation email after successfully activating the product. Trial license can only be activated once per mobile device.

**NOTE:** During activation, the device must be connected to the Internet. A small amount of data will be downloaded. These transfers are charged according to your service agreement with your mobile provider.

# 3. Update

By default, ESET Mobile Security is installed with an update task to ensure that the program is updated regularly. You can also perform updates manually.

After installation, we recommend you run the first update manually. To do so, tap Menu > Action > Update.

### 3.1 Settings

To configure update settings, tap Menu > Settings > Update.

The Internet Update option enables or disables automatic updates.

You can specify the **Update Server** from which updates are downloaded (we recommend leaving the default setting of updmobile.eset.com).

To set the time interval for the automatic updates, use the Auto Update option.

In the **Default APN Connection** option, choose a type of connection that will be used for downloading updates.

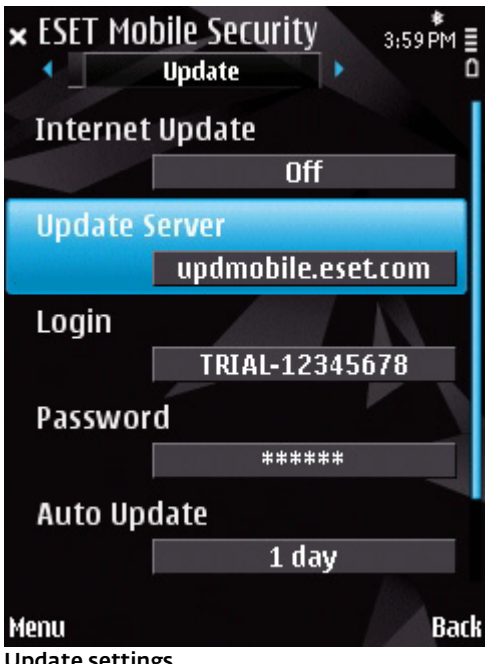

Update settings

**NOTE:** To prevent unnecessary bandwidth usage, virus signature database updates are issued as needed, when a new threat is added. While virus signature database updates are free with your active license, you may be charged by your mobile service provider for data transfers.

### 4. On-access scanner

The On-access scanner checks files that you interact with in real time. Files that are run, opened or saved are checked for threats automatically. Scanning takes place before any action is performed on a file, ensuring maximum protection with default settings. The Onaccess scanner launches automatically at system startup.

### 4.1 Settings

Tap **Menu > Settings > On-access** to enable or disable following options:

- Enable On-access Scan If enabled, the On-access scanner runs in the background.
- Heuristics Select this option to apply heuristic scanning techniques. Heuristics proactively identify new malware not yet detected by the virus signature database by analyzing code and recognizing typical virus behavior. Its disadvantage is that additional time is required to complete the scan.

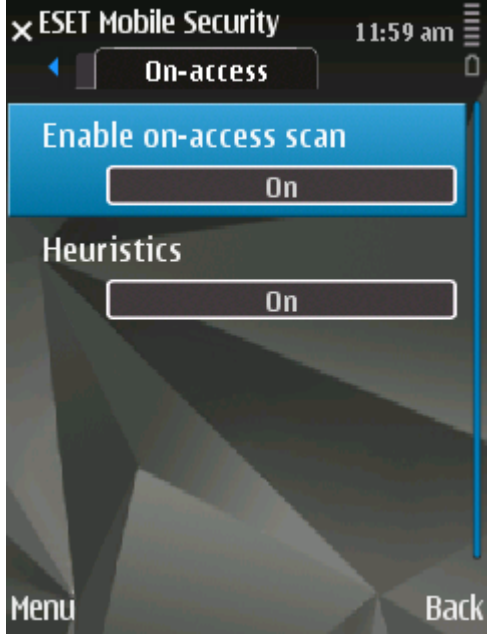

**On-access scanner settings** 

# 5. On-demand scanner

You can use the On-demand scanner to check your mobile device for the presence of infiltrations. Certain predefined file types are scanned by default.

### 5.1 Running a whole device scan

A whole device scan checks memory, running processes, their dependent dynamic link libraries (DLLs) and files that are part of internal and removable storage.

To run a whole device scan, tap **Menu > Action > Scan device**.

**NOTE:** A memory scan is not performed by default. You can enable it in **Menu > Settings > General**.

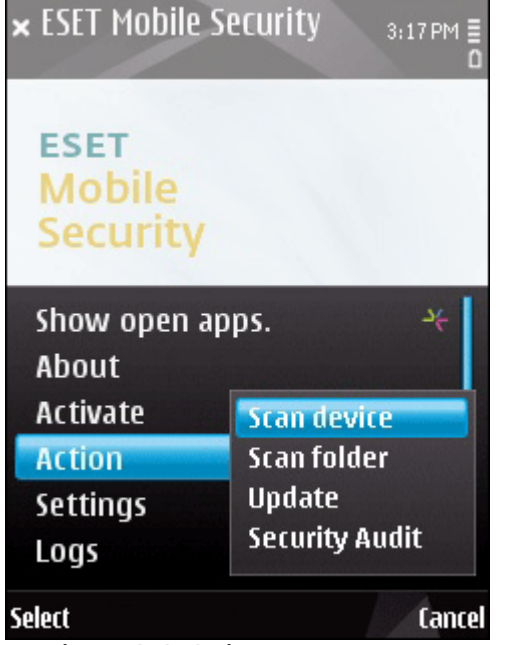

Running a whole device scan

The program scans system memory first (including running processes and their dependent DLLs) and then scans files and folders. The full path and file name of each scanned file will be displayed briefly.

**NOTE:** To abort a scan in progress, tap **Cancel** in the bottom right corner.

### 5.2 Scanning a folder

To scan a particular folder on your device, tap **Menu > Action > Scan folder**.

| × ESET Mobile S            | ecurity 3:17PM≣<br>0 |  |  |  |
|----------------------------|----------------------|--|--|--|
| ESET<br>Mobile<br>Security |                      |  |  |  |
| Show open apps. 🛛 🧍        |                      |  |  |  |
| About                      |                      |  |  |  |
| Activate                   | Scan device          |  |  |  |
| Action                     | Scan folder          |  |  |  |
| Settings                   | Update               |  |  |  |
| Logs                       | Security Audit       |  |  |  |
| Select                     | Cancel               |  |  |  |
| Scanning a folder          |                      |  |  |  |

Select the memory of your device or memory card and then specify the folder you wish to scan.

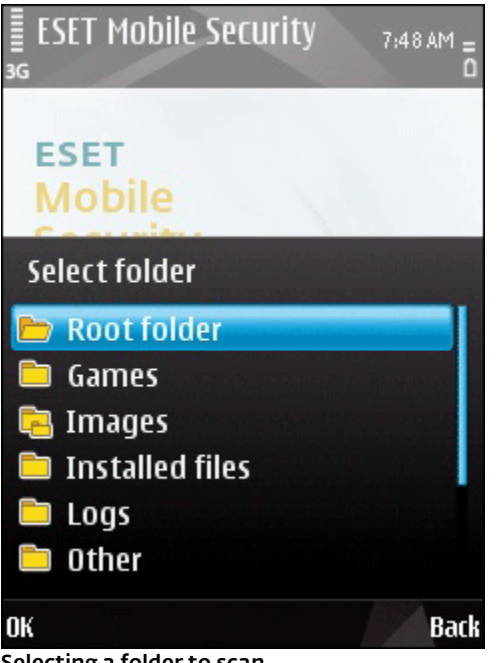

Selecting a folder to scan

### 5.3 General settings

To modify scanning parameters, tap **Menu > Settings >** General.

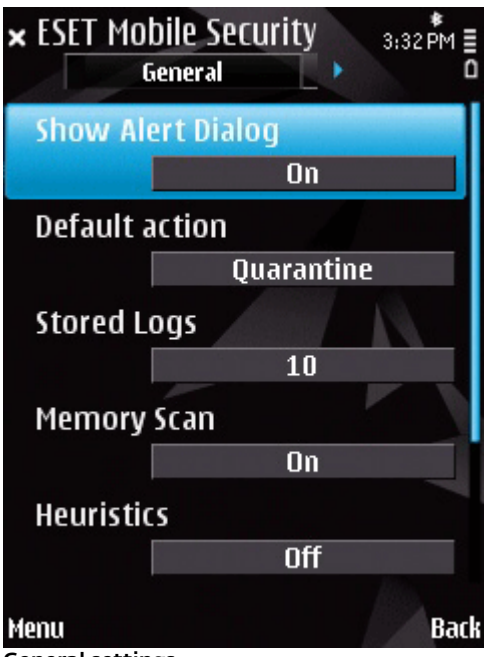

**General settings** 

Switch the **Show Alert Dialog** option to **On** to display threat alert notifications.

The **Default action** option allows you to select an action to be performed automatically when infected files are detected. You can choose from the following options:

- Quarantine,
- Delete Infected File,
- Do Nothing.

The **Stored Logs** option allows you to define the maximum number of logs to be stored in the **Menu > Logs > Scan** section.

If the **Memory Scan** is enabled, the device memory will be automatically scanned for malicious programs prior to the actual file scan.

If the **Heuristics** option is enabled, ESET Mobile Security will use heuristic scanning techniques. Heuristics is an algorithm-based detection method that analyzes code and searches for typical virus behavior. Its main advantage is the ability to identify malicious software not yet recognized in the current virus signature database. Its disadvantage is that additional time is required to complete the scan.

The **Archive Nesting** option allows you to specify the depth of nested archives to be scanned. (The higher the number, the deeper the scan.)

If the **Archive Deletion** option is enabled, archive files ( *zip*, *rar* and *jar*) containing infected objects will be automatically deleted.

### 5.4 Extensions settings

To specify the file types to be scanned on your mobile device, tap **Menu > Settings > Extensions.** 

The **Extensions** window will be displayed, showing the most common file types exposed to infiltration. Select **On** for the file types you wish to scan or **Off** to exclude extensions from scanning. If you enable the **Archives** option, all supported archive files (*zip*, *rar* and *jar*) will be scanned.

To scan all files, switch the **Extension Sensitive** option to **Off.** 

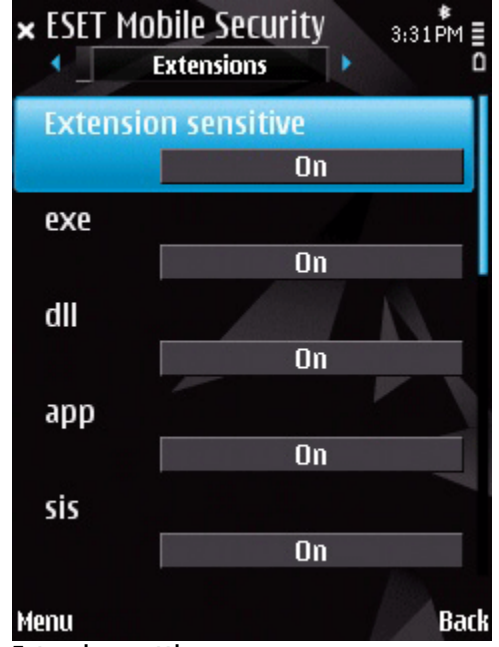

Extensions settings

# 6. Threat found

If a threat is found, ESET Mobile Security will prompt you to take an action.

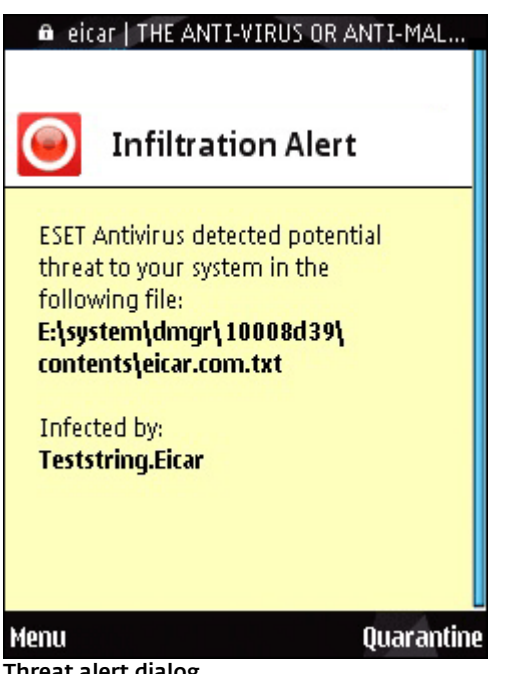

Threat alert dialog

We recommend you select **Menu > Delete**. If you select **Quarantine**, the file will be moved from its original location to guarantine. If you select Menu > Ignore, no action will be performed and the infected file will remain on your mobile device.

If an infiltration is detected in an archive (e.g., .zip file), you can enable archive deletion by tapping Menu > **Enable archive deletion** and then delete the archive ( Menu > Delete).

### 6.1 Quarantine

The main task of the guarantine is to safely store infected files. Files should be guarantined if they cannot be cleaned, if it is not safe or advisable to delete them or if they are being falsely detected by ESET Mobile Security.

Files stored in the quarantine folder can be viewed in a log that displays the date and time of quarantine and original location of the infected file. To open quarantine, tap **Menu > View > Quarantine**.

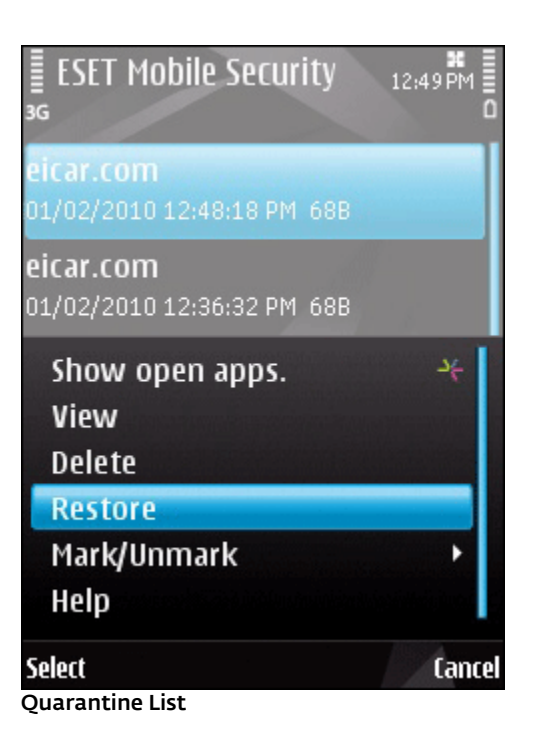

You can restore quarantined files by tapping Menu > **Restore** (each file will be restored to its original location). If you wish to permanently remove the files, tap Menu > Delete.

# 7. Anti-Theft

The Anti-Theft feature protects your mobile phone from unauthorized access.

If you lose your phone or someone steals it and replaces your SIM card with a new (untrusted) one, an Alert SMS will be secretly sent to certain user-defined phone number(s). This message will include the phone number of the currently inserted SIM card, the IMSI (International Mobile Subscriber Identity) number and the phone's IMEI (International Mobile Equipment Identity) number. The unauthorized user will not be aware that this message has been sent, since it will be automatically deleted from the Sent folder.

To erase all data (contacts, messages, applications) stored on your device and all currently inserted removable media, you can send a Remote wipe SMS to the unauthorized user's mobile number in the following form:

#### #RC# DS password

where *password* is your own password set in **Menu > Settings > Password**.

### 7.1 Settings

First, set your password in **Menu > Settings > Password**. This password is required when:

- sending a Remote wipe SMS to your device,
- accessing the Anti-Theft settings on your device,
- uninstalling ESET Mobile Security from your device.

To set a new password, type your password in **New password** and **Retype password** fields. The **Reminder** option (if set) displays a hint in case you do not remember your password.

To change existing password, **Enter current password** first and then fill in new password.

**IMPORTANT:** Please choose your password carefully as this will be required when uninstalling ESET Mobile Security from your device.

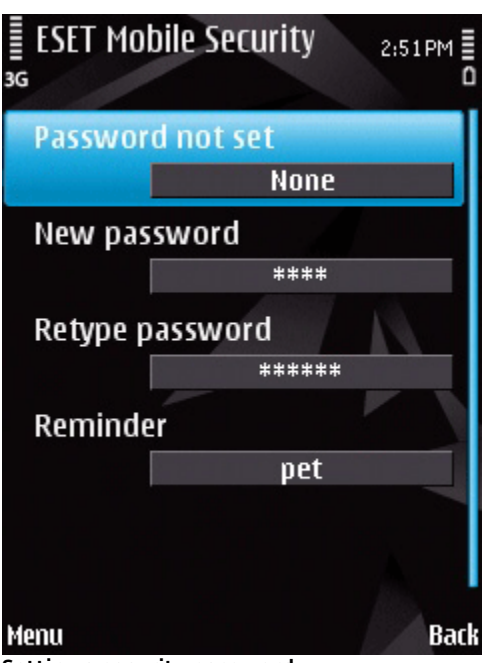

Setting a security password

To access Anti-Theft settings, tap **Menu > Settings > Anti-Theft** and enter your password.

To disable automatic checking of inserted SIM card (and possible sending of Alert SMS), set **Enable SIM matching** to **Off**.

If the SIM card currently inserted in your mobile device is the one you wish to save as trusted, set the **Current SIM is trusted** option to **On**.

If you are using more than one SIM card, you may want to distinguish each one by modifying its **SIM Alias** (e. g., Office, Home etc.).

In **Alert SMS**, you can modify the text message that will be sent to the predefined number(s) after an untrusted SIM card is inserted in your device.

The **Run after restart** option triggers automatic startup of all Anti-Theft features (Alert SMS, protection against uninstalling ESET Mobile Security etc.) and the On-access scanner after each restart of the device. If this option is set to **Off**, the Anti-Theft and On-access will start only after you open ESET Mobile Security.

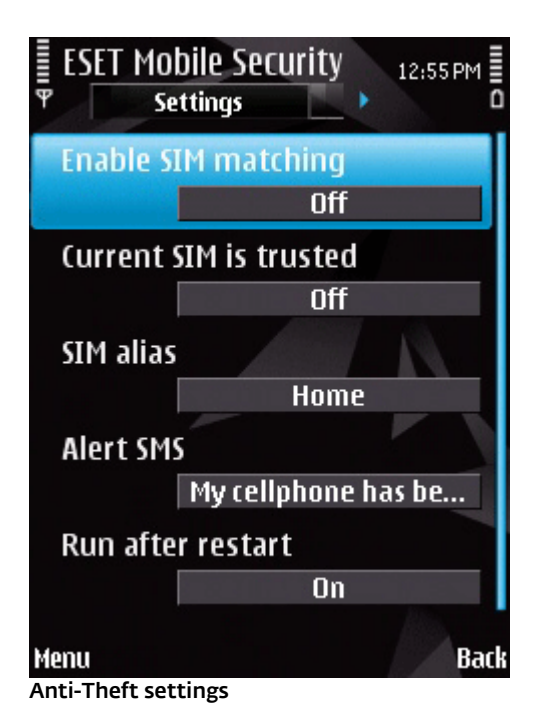

The **Alert Recipients** tab shows the list of predefined numbers that will receive an Alert SMS after an untrusted SIM card is inserted in your device. To add a new number, tap **Menu > Add**. To add a number from the contact list, tap **Menu > Add contact**.

**NOTE:** the phone number must include the international dialing code followed by the actual number (e.g., +16105552000).

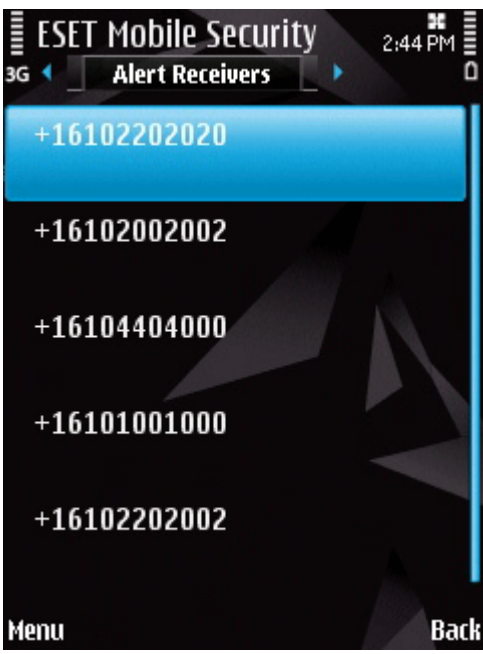

Predefined phone numbers list

The **Trusted SIM** tab shows the list of trusted SIM cards.

To remove a SIM from the list, select the SIM and tap **Menu > Remove**.

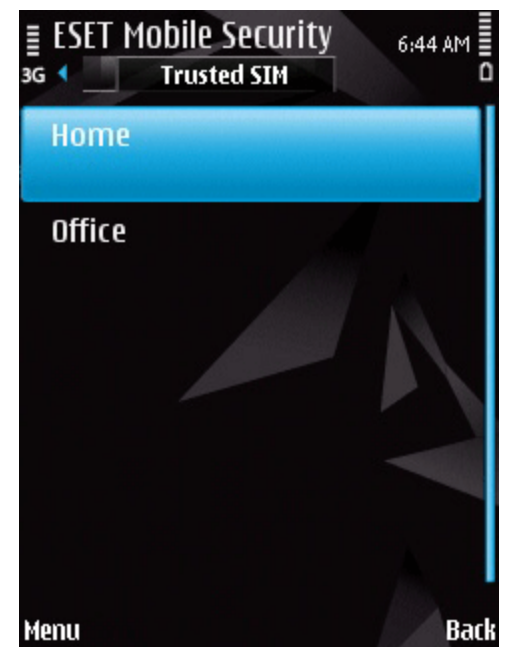

Trusted SIM list

# 8. Firewall

The Firewall controls all inbound and outbound network traffic by allowing or denying individual connections based on filtering rules.

### 8.1 Settings

To modify the Firewall settings, tap **Menu > Settings >** Firewall.

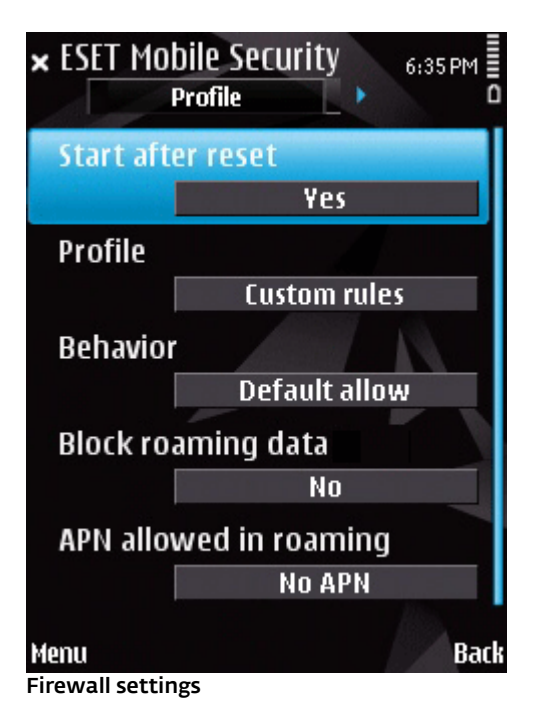

The **Start after reset** option enables firewall filtering (phone restart is required).

You can choose from the following profiles:

- Allow All allows all network traffic,
- Block All blocks all network traffic,
- **Custom Rules** lets you define your own filtering rules.

While in the **Custom Rules** profile, you can choose a default action for all inbound traffic (**Default Allow** or **Default Block**).

**Block roaming data** - if enabled, ESET Mobile Security automatically detects if your device is connected to a roaming network and blocks both incoming and outgoing data. This option does not block the data received via Wi-Fi or GPRS.

**APN allowed in roaming** - choose a connection for receiving MMS messages in a roaming network. MMS messages from other connections will be blocked by ESET Mobile Security.

In the **Rules** tab, you can edit or remove existing filtering rules.

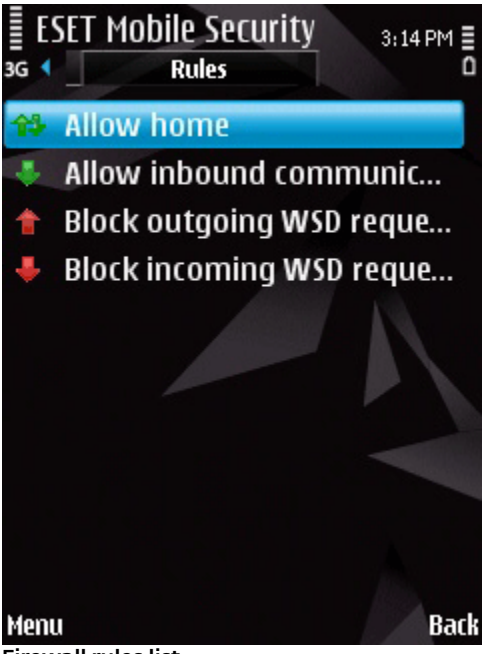

Firewall rules list

To create a new rule, tap **Menu > New Rule** and fill in all the required fields.

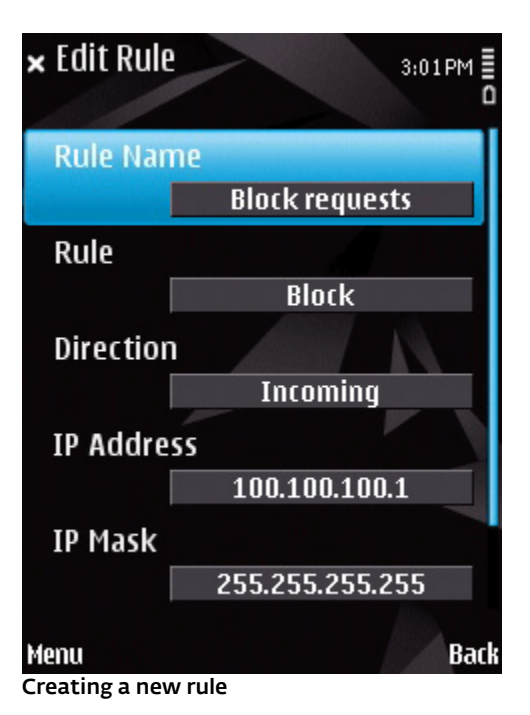

# 9. Security audit

The Security audit checks the phone's status regarding battery level, bluetooth status, free disk space, etc.

To run a Security audit manually, tap **Menu > Action > Security audit**. A detailed report will be displayed.

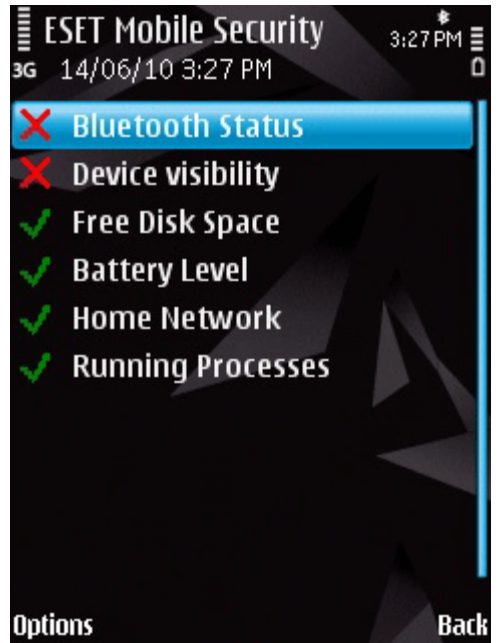

Security audit results

A green check next to each item indicates that the value is above the threshold or that the item does not represent a security risk. A red cross means that the value is below the threshold or that the item could represent a potential security risk.

If **Bluetooth Status** or **Device Visibility** is highlighted in red, you can turn off its status by selecting the item and tapping **Options > Fix**. To see each item's details, select the item and tap **Options > Details**.

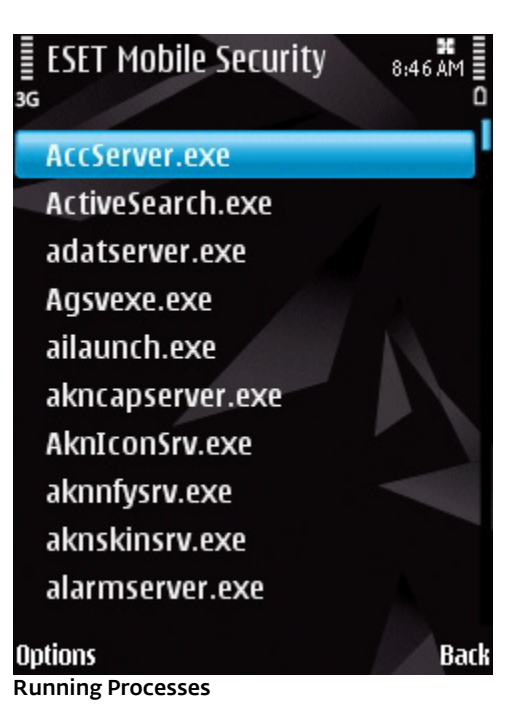

The **Running Processes** option shows the list of all processes running on your device.

To see the process details (full path name of the process, process UID and its memory usage), select the process and tap **Options > Details.** 

### 9.1 Settings

To modify Security audit parameters, tap **Menu > Settings > Security audit**.

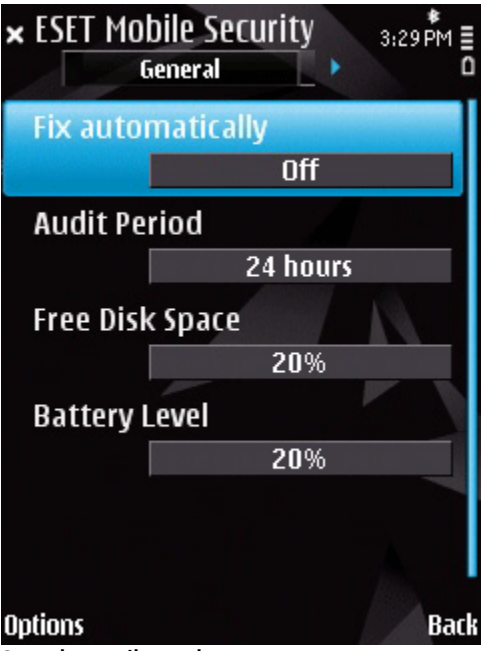

Security audit settings

If the **Fix automatically** option is enabled, ESET Mobile Security will automatically attempt to fix the items at risk (e.g., bluetooth status, device visibility) without user interaction. This setting only applies to an automatic (scheduled) audit. The **Audit Period** option allows you to choose how often the automatic audit will be performed. If you wish to disable the automatic audit, select **Never**.

You can adjust the threshold value at which the **Free Disk Space** and **Battery Level** will be considered as low.

In the **Items to Audit** tab, you can select the items to be checked during the automatic (scheduled) security audit.

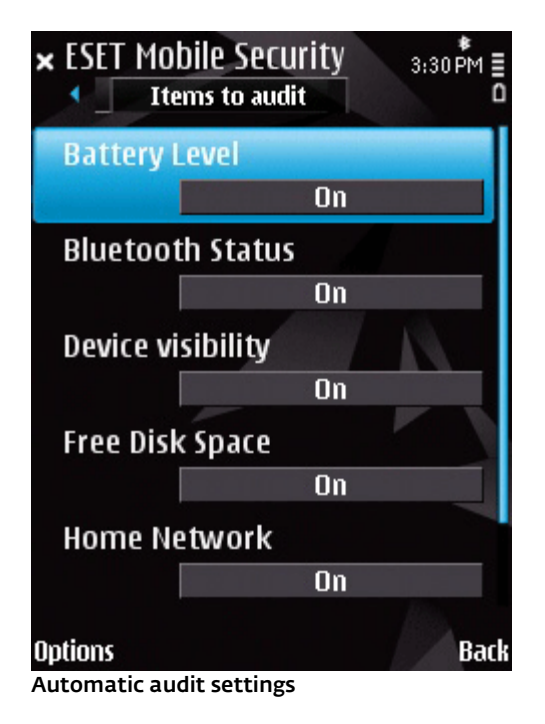

# 10. Antispam

The Antispam module blocks unsolicited SMS and MMS messages sent to your mobile device.

Unsolicited messages usually include advertisements from mobile phone service providers or messages from unknown or unspecified users.

### 10.1 Settings

Tap **Menu > View > Statistics** to see statistical information about received and blocked messages.

In the Antispam settings (**Menu > Settings > Antispam**), the following filtering modes are available:

- Block unknown contacts Enable this option to accept messages only from contacts in your address book.
- Block known contacts Enable this option to receive messages only from senders not included in your address book.
- Enable both Block unknown contacts and Block known contacts to automatically block all incoming messages.
- Disable both Block unknown contacts and Block known contacts to turn off the Antispam. All incoming messages will be accepted.

**NOTE:** The Whitelist and Blacklist entries override these options (see <u>Whitelist / Blacklist</u> 16) section).

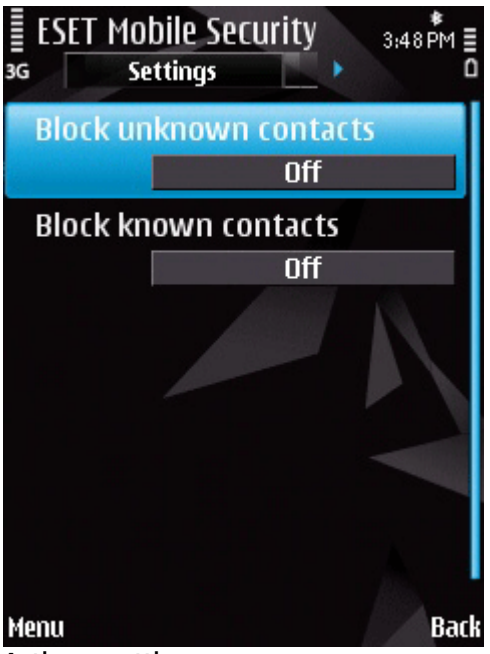

Antispam settings

### 10.2 Whitelist / Blacklist

The **Blacklist** is a list of phone numbers from which all messages are blocked. Entries listed here override all options in the Antispam settings (**Settings** tab).

The **Whitelist** is a list of phone numbers from which all messages are accepted. Entries listed here override all options in the Antispam settings (**Settings** tab).

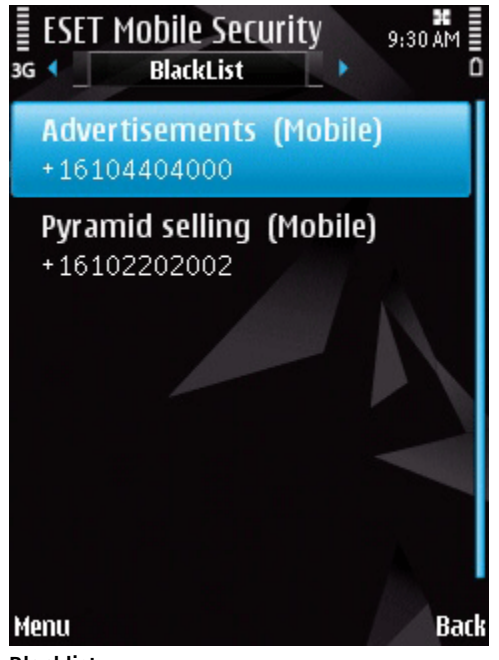

Blacklist

To add a new number to the Whitelist/Blacklist, select the tab for the list you wish to modify and tap **Menu > Add**. To add a number from the contact list, tap **Menu > Add contact**.

*Warning:* Adding a number/contact to the blacklist will automatically and silently move messages from that sender to the **Spam** folder.

### 10.3 Locating spam messages

The **Spam** folder is used to store blocked messages categorized as spam according to the Antispam settings. To locate the **Spam** folder and review blocked messages, tap **Menu > Messaging > Inbox**.

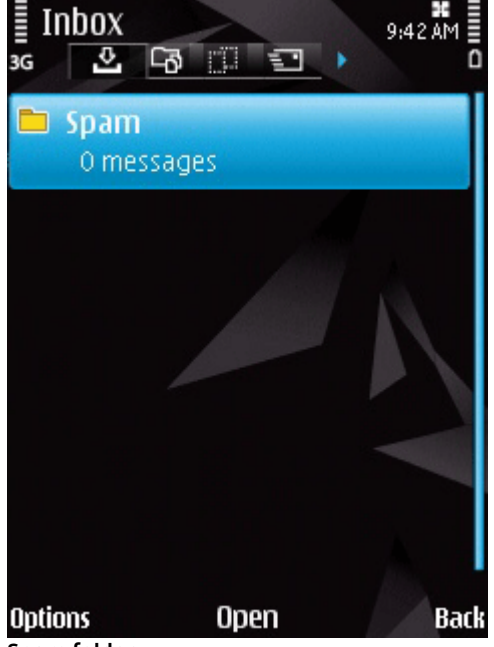

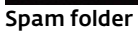

### 10.4 Deleting spam messages

To delete spam messages from your mobile device, follow the steps below:

- 1. Tap **Menu > Settings > Antispam** from the ESET Mobile Security main window,
- 2. Tap Menu > Purge spam folder,
- 3. Tap **Yes** to confirm the deletion of all spam messages.

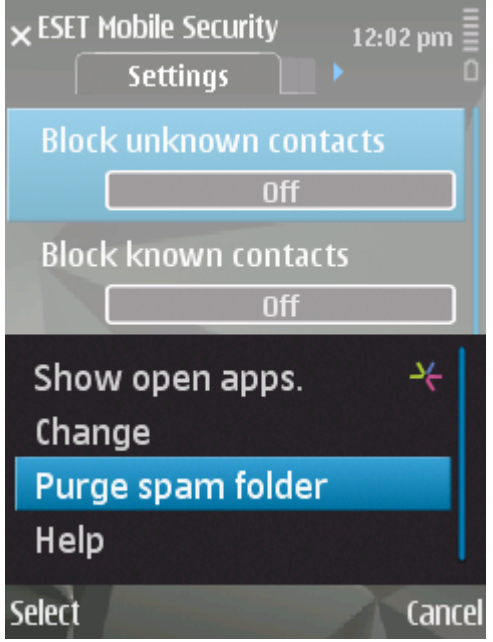

**Deleting Spam messages** 

# 11. Viewing logs and statistics

The **Scan log** section (**Menu > Logs > Scan**) contains logs providing comprehensive data about completed scan tasks. Logs are created after each successful Ondemand scan or when an infiltration is detected by the On-access scan. All infected files are highlighted in red. At the end of each log entry is an explanation of why the file was included in the log.

Scan logs contain:

- log file name (usually in the form Scan.Number.log),
- date and time of the event,
- list of scanned files.
- actions performed or errors encountered during the scan.

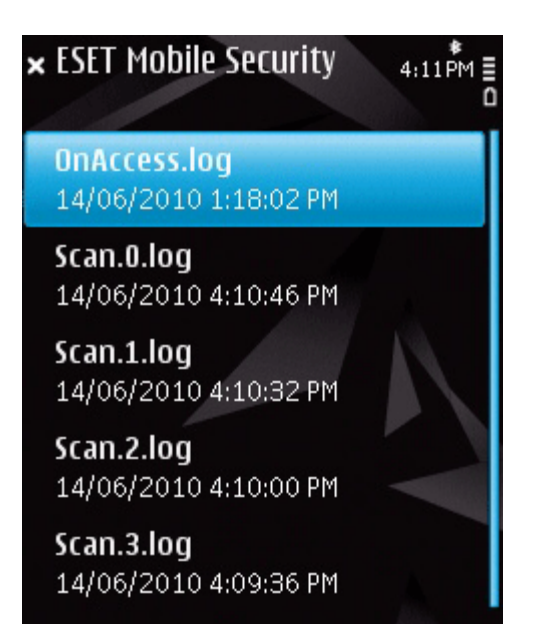

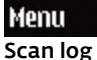

The Security audit log section (Menu > Logs > Security audit) stores detailed results of the latest security audit.

Back

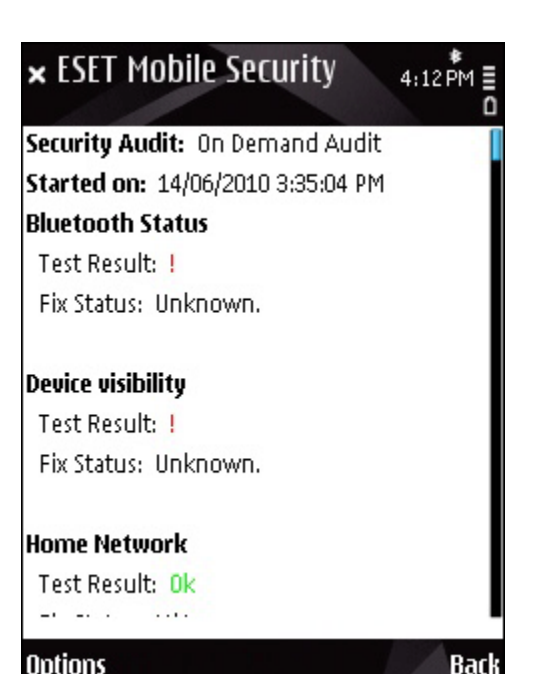

Options

Security audit log

The Firewall Log (Menu > Logs > Firewall) contains the information about the firewall events blocked by ESET Mobile Security. The log is updated after every communication performed through the firewall.

### Firewall Log contains:

- date and time of the event.
- name of the rule used.
- action performed (based on the rule settings),
- source IP address,
- destination IP address.
- protocol used.

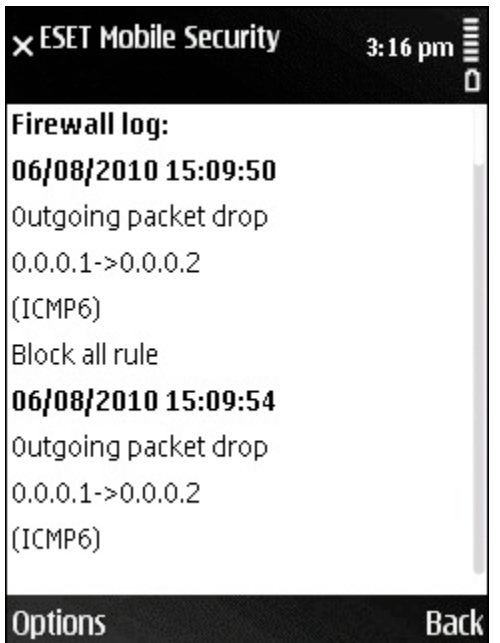

### Firewall log

The **Statistics** screen (**Menu > View > Statistics**) displays a summary of files scanned by the On-access scanner and received/blocked messages.

If you wish to reset current statistics, tap **Menu > Reset counters**.

**NOTE:** All statistical data get calculated starting from the latest restart of the device.

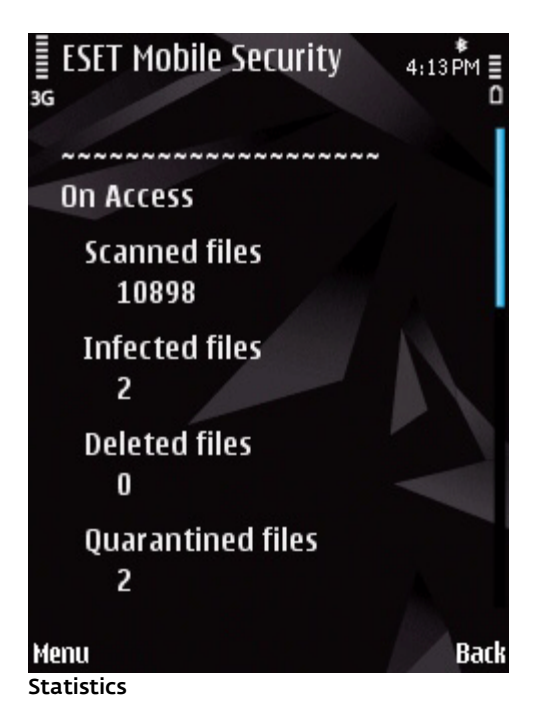

# 12. Troubleshooting and support

### 12.1 Troubleshooting

This section provides solutions to common questions related to ESET Mobile Security.

### 12.1.1 Unsuccessful installation

The most common cause of an error message displayed during installation is that the wrong version of ESET Mobile Security has been installed on your device. When downloading the installation file from the <u>ESET</u> <u>website</u>, please make sure you are downloading the correct product version for your device.

### 12.1.2 Update failed

This error message is displayed after an unsuccessful update attempt if the program is not able to contact the update servers.

Try the following solutions:

- Check your Internet connection open your Internet browser to <u>http://www.eset.com</u> to verify that you are connected to the Internet.
- 2. Verify that the program is using the correct update server tap **Menu > Settings > Update** and you should see *updmobile.eset.com* in the **Update Server** field.

### 12.1.3 Downloading file timed out

The Internet connection was unexpectedly slowed down or interrupted during the update. Try to run the update again later, please.

# 12.1.4 Activation failed. IMEI already registered

ESET Mobile Security has already been activated for this IMEI (International Mobile Equipment Identity) number. Trial license can only be activated once per mobile device.

### 12.2 Technical support

For administrative assistance or technical support related to ESET Mobile Security or any other ESET security product, our Customer Care specialists are available to help. To find a solution to your technical support issue, you can choose from the following options:

To find answers to the most frequently asked questions, access the ESET Knowledgebase at: <u>http://kb.eset.com</u>

The Knowledgebase contains an abundance of useful information for resolving the most common issues with categories and an advanced search.

To contact ESET Customer Care, use the support request form available at: <u>http://eset.com/support/contact</u>